# NAS Server on Raspberry Pi SD Card

Monday, December 25, 2017 8:31 AM

The following describes how to set up a simple NAS server based on the SMB protocol. The goal is to save files on the NAS server and share them between different computer clients. This project will use a Raspberry Pi 3 running Rasbian connected to a network using a wired connection or WLAN. You need access to a terminal or a SSH connection. The file storage requires an external USB Hard-drive.

## Prepare the RPi

1. Make sure all packages are the latest version.

#### sudo apt-get update sudo apt-get upgrade

2. Sharing file from a NAS server requires the Samba package. This includes all required apps and configuration files to setup the SMB protocol.

#### sudo apt-get install samba samba-common-bin

3. After the installation, we need to configure the SMB services. Start by creating a OURNAS1 directory. For this example it will be located in the Pi user path and called "OURNAS1".

#### *mkdir /home/pi/OURNAS1*

4. Edit */etc/samba/smb.conf* file using *sudo* and enter the configuration options for OURNAS1 sharing at the end as follows:

[OURNAS1] comment = OURNAS1 Files browseable = yes path = /home/pi/OURNAS1 writeable = Yes create mask = 0777 directory mask = 0777 browseable = Yes public = yes

5. Establish the user *pi* as the Samba user:

#### sudo smbpasswd -a pi

This will require creating a password. When completed, restart the Samba server:

### sudo /etc/init.d/samba restart

- 6. To test access to the drive from Windows, open *File Explorer* and select *Computer*, *Map Network Drive* and:
- a. Enter the Rpi IP-address and the share name "OURNAS1" as <u>\\xxx.xxx.xxx.0URNAS1</u>
- b. Check the Reconnect at sign-in and Connect using different credentials if show.
- c. If required, enter the *smbpasswd* created earlier for the share.

- 7. From the Windows machine, create a new directory and either move/create a file within it. If this process works, the share is functioning properly.
- 8. From the Rpi, enter *Is -IR OURNAS1/*. If the new directory and file are listed, we have access to the share.